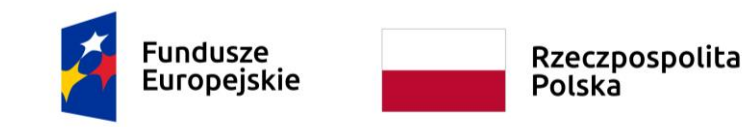

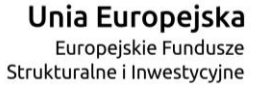

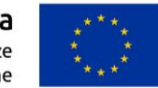

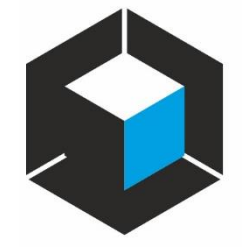

# Komputerowe Wspomaganie Projektowania

Laboratorium Technik Komputerowych w Projektowaniu Uniwersytet Artystyczny im. Magdaleny Abakanowicz w Poznaniu

# Rhino 3D. Prezentacja programu.

prowadzący: dr Agnieszka sikorska-Długaj

Poznań 2023

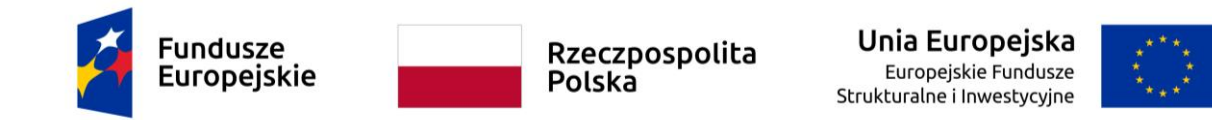

## Spis treści:

| 1. Rhinoceros. Design, model, present, analyze, realize |
|---------------------------------------------------------|
| 2. Wprowadzenie                                         |
| 3. Przydatne informacje5                                |
| 4. Zastosowanie                                         |
| 5. Typy obiektów                                        |
| 6. Cechy                                                |
| 7. Historia                                             |
| 8. Właściwości programu                                 |
| 9. Formaty                                              |
| 10. Obszar roboczy                                      |
| 11. Opcje Rhino                                         |
| 12. Materiały szkoleniowe                               |
| 13. Galeria                                             |
| 14. Bibliografia24                                      |

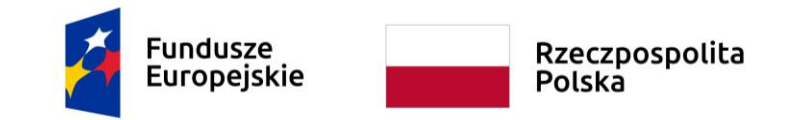

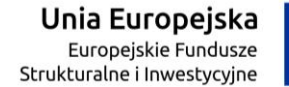

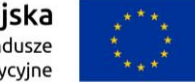

1. Rhinoceros. Design, model, present, analyze, realize

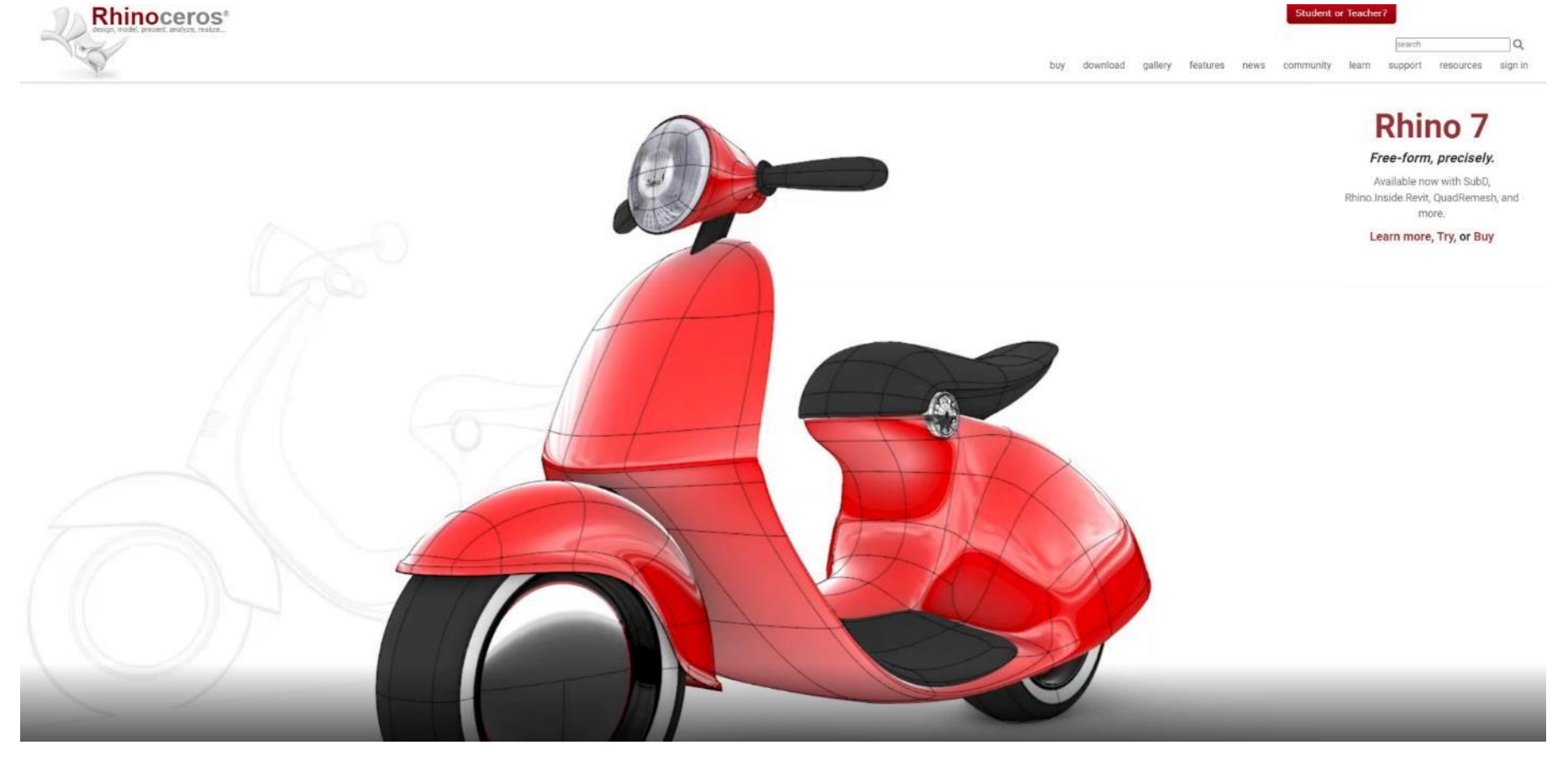

Fot 1. Strona internetowa programu Rhinoceros www.rhino3d.com

![](_page_3_Picture_0.jpeg)

![](_page_3_Picture_1.jpeg)

"Nasi użytkownicy mają ten luksus, że nie muszą kupować aktualizacji, dopóki nie dostarczymy im czegoś, co jest dla nich naprawdę przydatne. Ponadto wszyscy obecni użytkownicy mogą być zaangażowani w proces rozwoju na każdym etapie, a nie tylko na kilka miesięcy pod koniec. Ponieważ nie zwracamy uwagi na to, co robią inne firmy CAD, polegamy na użytkownikach, którzy wyznaczają kierunek dla każdej nowej wersji"<sup>1</sup>.

- Robert McNeel przemawiający w 2007 roku

2. Wprowadzenie

<sup>1</sup> The History of Rhino 3D, [w:] www. rhino3d.software, https://rhino3d.software/history-of-rhino, (dostęp: 20.02.2023), tłum. własne.

![](_page_4_Picture_0.jpeg)

Rhinoceros to profesjonalny program 3D typu **CAD** (*ang. Computer Aided Design, pol. Komputerowe Wspomaganie Projektowania*), **CAM** (*ang. Computer Aided Manufacture, pol. Komputerowe Wspomaganie Wytwarzania*), **CAE** (*ang. Computer Aided Engineering, pol. Komputerowe Wspomaganie Prac Inżynierskich*), do tworzenia modeli 3D, dokumentacji oraz animacji.

Rhinoceros oparty jest na geometrii **NURBS** (*ang. Non-Uniform Rational Basis Spline*). Technice modelowania powstałej w latach 50-tych XX wieku w fabryce samochodów Renault, do projektowania nadwozi. Definicję **NURBS** można wyjaśnić jako *"reprezentację powierzchni obiektu przestrzennego lub płaskiego za pomocą krzywych i powierzchni parametrycznych opisywanych za pomocą równań parametrycznych i ich układów"*<sup>2</sup>.

#### Do głównych cech NURBS należą:

- możliwość odwzorowania niemal każdego kształtu (punkty, linie proste, okręgi, elipsy, parabole, hiperbole i całkowicie swobodne krzywe)
- możliwość bezpośredniej modyfikacji kształtu za pomocą punktów kontrolnych (*ang. control points*) oraz węzłów (*ang. knots*), możliwość modyfikacji gładkości (*ang. smoothness*) i zakrzywienia (*ang. curvate*)
- możliwość odwzorowania bardzo skomplikowanych kształtów za pomocą bardzo małej ilości danych
- używany w przemyśle, charakteryzuje się łatwym i bezstratnym eksportem/importem danych między aplikacjami
- używany w edukacji, dzięki matematycznym podstawom
- 3. Przydatne informacje
- producent Robert McNeel & Associates
- nazwa potoczna programu: Rhino lub Rhino 3D

<sup>&</sup>lt;sup>2</sup> Robert McNeel & Associates, "Szkolenie Rhinoceros dla początkujących. Certyfikowany stopien I", Bardins Sp. Z o.o. ARTC, 2017

![](_page_5_Picture_0.jpeg)

- system operacyjny Windows / Mac
- format plików .3dm
- bezpłatna 90-dniowa pełna wersja programu dostępna na www.rhino3d.com/download/

# 4. Zastosowanie

- wzornictwo przemysłowe
- projektowanie biżuterii
- projektowanie jachtów
- architektura
- projektowanie graficzne

![](_page_6_Picture_0.jpeg)

Unia Europejska Europejskie Fundusze Strukturalne i Inwestycyjne

![](_page_6_Picture_2.jpeg)

# 5. Typy obiektów

- powierzchnie (ang. surfaces)
- polipowierzchnie (ang. polysurfaces)
- bryły (ang. solids)
- lekkie obiekty wytłaczane (ang. lightweight extrusion objects)
- krzywe (ang. curves)
- siatki wielokątne (ang. polygon meshes)
- inne obiekty (ang. other objects)

# 6. Cechy

- możliwość tworzenia obiektów 3D o dowolnych kształtach
- dokładność
- zgodność z innymi programami
- intuicyjność obsługi programu
- budowa modułowa
- małe wymagania sprzętowe
- atrakcyjna cena w stosunku do możliwości

![](_page_7_Picture_0.jpeg)

Unia Europejska Europejskie Fundusze Strukturalne i Inwestycyjne

![](_page_7_Picture_2.jpeg)

# 7. Historia

- lata 80-te początek firmy Robert McNeel & Associates
- 1992 integracja biblioteki NURBS z programem AutoCad
- 1992 AccuModel narzędzie do modelowania NURBS w AutoCad
- 1993 McNeel przejmuje rozwój AccuModel
- 1993 Sculptura oficjalnie zmienia nazwę na Rhinoceros
- 1995 Rhino v1
- 1997 dostarczono ostatnią wersję AccuModel dla AutoCada
- 2008 Grasshopper
- 2015 Rhino v5
- 2018 Rhino v6
- 2020 Rhino v7, wprowadzenie Subdivision Surface Modeling (SubD)

# 8. Właściwości programu

• interface użytkownika: bardzo szybka grafika 3D, możliwość dowolnej konfiguracji przestrzeni roboczej, nieograniczona liczba okien, wpisywanie komend z klawiatury, możliwość konfiguracji środkowego przycisku myszy, pasek Popup - narzędzia toolbar, pasek Popup -

![](_page_8_Picture_0.jpeg)

najczęściej używane komendy, synchronizowanie okien roboczych, pomoc na wzór Eksplorera Windows, podgląd bitmap, podgląd plików w formacie Rhino;

![](_page_9_Picture_0.jpeg)

![](_page_10_Picture_0.jpeg)

Rzeczpospolita Polska

![](_page_10_Picture_2.jpeg)

- tworzenie krzywych 3D: linia, linia łamana, okrąg, łuk, elipsa, prostokąt, wielokąt, linia śrubowa, spirala, trójkąt, TrueType tekst, interpolacja punktowa, wierzchołki kontrolne, szkic, krzywe łamane, styczne, inne;
- tworzenie krzywych 3D z powierzchni swobodnych: wcięcie, kontur, sekcja, ramka, horyzont, odbicie, linia opływowa, suma, projekcja, szkic, opcja Extract dostępna dla punktów, inne;
- edycja krzywych 3D: punkty kontrolne, ramki pomocnicze, wygładzanie, spłaszczanie, dodawanie węzłów, usuwanie węzłów, inne;
- tworzenie powierzchni swobodnych (freeform): z 3 lub 4 punktów, z 3 lub 4 krzywych, z n- krzywych płaskich lub prostokątów, wytłaczanie, liniowanie, rozciąganie wzdłuż toru, osi, układu odniesienia, z sieci krzywych, tworzenie skomplikowanych powierzchni ze zbioru niezależnych krzywych oraz inne;
- edycja powierzchni swobodnych (freeform): punkty kontrolne, dodawanie węzłów, usuwanie węzłów, dopasowywanie profili łączących, operacje logiczne (suma, różnica, iloczyn), redukcja ilości polygonów (optymalizacja), inne;
- **tworzenie brył:** sześcian, kula, cylinder, walec, stożek, elipsoida, torus, wypełnianie płaskich powierzchni otwartych, łączenie powierzchni swobodnych, TrueType tekst, inne;
- edycja brył: operacje logiczne na obiektach (suma, różnica, część wspólna);
- tworzenie siatek: płaszczyzna, sześcian, cylinder, stożek, kula, z obiektu NURBS;
- narzędzia pola edycji: kopiowanie, przesuwanie, rotacja, odbicie lustrzane, skalowanie, rozciąganie, ustawianie w linii lub w szyku, przycinanie, rozszczepianie, dzielenie na części, wydłużanie, zaokrąglanie, fazowanie, łączenie, offset, skręcanie, wyginanie, nadawanie zbieżności, ścinanie, płaszczyzna konstrukcyjna oparta na krzywej, inne;
- analiza: własności masy, najbliższy punkt, wolumen, pole powierzchni, długość oraz inne funkcje;

![](_page_11_Picture_0.jpeg)

- **pomoce konstrukcyjne:** przyciąganie (Snap) do obiektu, punktu, siatki współrzędnych, płaszczyzny, miejsc przecięcia krzywych, toru prostopadłego; płaszczyzny konstrukcyjne, warstwy, punkty lokalizacyjne, mapy bitowe jako płaszczyzny odniesienia, inne;
- rendering i prezentacja: szybki podgląd, pełny rendering sceny w wybranej rozdzielczości, cieniowanie OpenGL, podgląd renderingu OpenGL, cieniowanie wybranych obiektów, podgląd wybranych obiektów, interfejs użytkownika BMRT (raytrace i radiosity), interfejs użytkownika POV (raytrace), inne;

![](_page_11_Picture_3.jpeg)

Fot 4. Materiały z biblioteki Rhinoceros

#### 9. Formaty

Obsługuje ponad 30 formatów plików CAD do importowania i eksportowania (bez dodatkowych wtyczek), m.in.:

- DWG/DXF (AutoCAD 20xx)
- IGES
- STEP
- SolidWorks SLDPRT and SLDASM

![](_page_12_Picture_0.jpeg)

![](_page_12_Picture_1.jpeg)

- 3ds
- STL
- OBJ
- Al
- VRML
- BMP
- uncompressed TIFF
- SketchUp

![](_page_13_Picture_0.jpeg)

#### Unia Europejska Europejskie Fundusze Strukturalne i Inwestycyjne

## **10. Obszar roboczy**

![](_page_13_Figure_3.jpeg)

Fot 5. Obszar roboczy programu Rhinoceros v6

![](_page_14_Picture_0.jpeg)

Istnieje wiele sposobów uzyskiwania dostępu do poleceń w Rhino – za pomocą klawiatury, menu i pasków narzędzi.

Obszar roboczy Rhino można podzielić na 10 podstawowych obszarów:

- 1. Pasek Menu (ang. Menu) polecenia programu rozmieszczone według funkcji
- 2. Pasek poleceń (ang. Command bar) obszar wprowadzania poleceń oraz ich historia
- 3. Grupy narzędzi (ang. Toolbar groups) paski narzędzi zgrupowane jako zakładki

![](_page_14_Picture_6.jpeg)

Fot 6. Pasek Narzędzi Standard

- 4. Boczny pasek narzędzi (ang. Toolbar Sidebar) pasek narzędzi jako pasek boczny
- 5. Rzutnie (ang. Viewports) wyświetlają środowisko pracy Rhino
- 6. Tytuł rzutni i menu (ang. Viewport title and menu) nazwa rzutni, opcje wyświetlania, powiększenie/pomniejszenie okna rzutni

![](_page_15_Picture_0.jpeg)

Fot 7. Rzutnie, Tytuły rzutni i menu

![](_page_16_Picture_0.jpeg)

- 7. Karty rzutni (ang. Viewport tabs) umożliwia przechodzenie między rzutniami, podświetlona zakładka oznacza aktywną rzutnię
- 8. Ustawienia Osnap (ang. Osnap control) ustawienia lokalizacji obiektów Osnap
- 9. Panele (ang. Panels) zawierają zakładki z Warstwami, Właściwościami, itp.
- 10. Pasek stanu (ang. Status bar) Wyświetla bieżący układ współrzędnych, położenie kursora i jednostkę systemową. Zapewnia również szybki

dostęp do warstw i przełączników pomocy modelowania.

**Podpowiedź (tooltip).** Wiele ikon narzędzi ma drugie polecenie, do którego można uzyskać dostęp, klikając ikonę prawym przyciskiem myszy. Podpowiedź (*ang. tooltip*), która pojawia się po najechaniu kursorem na ikonę, informuje o tym, co robi lewy i prawy przycisk myszy.

![](_page_16_Figure_7.jpeg)

Fot 8. Przykład podpowiedzi narzędzia Polyline (lewy klawisz myszy) i Line segments (prawy klawisz myszy).

![](_page_17_Picture_0.jpeg)

![](_page_17_Figure_1.jpeg)

Fot 9. Lista Paneli domyślnie dostępna w programie Rhinoceros

![](_page_18_Picture_0.jpeg)

### 11. Opcje Rhino

Okno **Opcji Rhino** (*Rhino Options*) jest podzielone na dwie grupy narzędzi **Właściwości Dokumentu** (*Document Properties*) oraz **Ustawienia Rhino** (*Rhino Options*). W zakładkach Właściwości dokumentu znajdują się opcje m.in. takie jak: Ustawienia wymiarowania, Kreskowanie, Rodzaje linii, Siatka, Jednostki, itp. Właściwości dokumentu dotyczą wyłącznie ustawień bieżącego dokumentu. Ustawienia z grupy Opcji Rhino umożliwiają nam tworzenie skrótów klawiaturowych, spersonalizowane ustawienia kolorów oraz sposobu poruszania się w obszarze roboczym, pomocy rysunkowych, tworzenia kopii zapasowych, zapisywania plików tymczasowych, itp. Zmiany dokonane w Opcjach Rhino będą widoczne w każdym dokumencie Rhino.

![](_page_19_Picture_0.jpeg)

![](_page_19_Picture_1.jpeg)

![](_page_19_Figure_2.jpeg)

Fot 10. Okno Opcji Rhino (Rhino Options)

![](_page_20_Picture_0.jpeg)

#### 12. Materiały szkoleniowe

![](_page_20_Figure_2.jpeg)

Fot 11. Materiały szkoleniowe dostępne na stronie producenta programu Rhinoceros.

- https://www.rhino3d.com/learn/?query=kind:%20jump\_start&modal=null
- http://docs.mcneel.com/rhino/6/usersguide/en-us/index.htm
- <a href="http://docs.mcneel.com/rhino/6/training-level1/en-us/Default.htm#topics/\_title\_page.htm%3FTocPath%3D\_\_\_\_\_1">http://docs.mcneel.com/rhino/6/training-level1/en-us/Default.htm#topics/\_title\_page.htm%3FTocPath%3D\_\_\_\_\_1</a>
- <u>http://docs.mcneel.com/rhino/6/training-level2/en-us/Default.htm#topics/part%200\_titlepage.htm%3FTocPath%3D\_\_\_\_1
  </u>
- https://www.rhino3d.com/download/rhino/5.0/Rhino5Level1Training
- https://www.rhino3d.com/download/rhino/5.0/Rhino5Level2Training

![](_page_21_Picture_0.jpeg)

![](_page_21_Picture_1.jpeg)

### 13. Galeria

Przykłady prac studentów:

![](_page_21_Picture_4.jpeg)

Fot 12. Mateusz Żurowski, kierunek: Wzornictwo, I rok, II st.

![](_page_21_Picture_6.jpeg)

Fot 13. Szymon Weremczuk, kierunek: Wzornictwo, I rok, II st.

![](_page_22_Picture_0.jpeg)

Unia Europejska Europejskie Fundusze Strukturalne i Inwestycyjne

![](_page_22_Picture_2.jpeg)

![](_page_22_Picture_3.jpeg)

Fot 14. Jakub Czyż, kierunek: Wzornictwo, III rok, I st.

![](_page_22_Picture_5.jpeg)

Fot 15. Iga Rubas, kierunek: Wzornictwo, I rok, II st.

![](_page_23_Picture_0.jpeg)

# 14. Bibliografia

Robert McNeel & Associates, "Szkolenie Rhinoceros dla początkujących. Certyfikowany stopien I", Bardins Sp. Z o.o. ARTC, 2017

Źródła internetowe:

https://www.rhino3d.com/

- https://en.wikipedia.org/wiki/Rhinoceros\_3D
- http://www.rhino3d.pl/opis.html
- https://www.sculpteo.com/en/glossary/rhinoceros-definition/
- https://rhino3d.software/history-of-rhino